# How to apply basic privacy settings on Facebook – advice for carers

#### Accessing the privacy settings menu

# When using a computer/laptop:

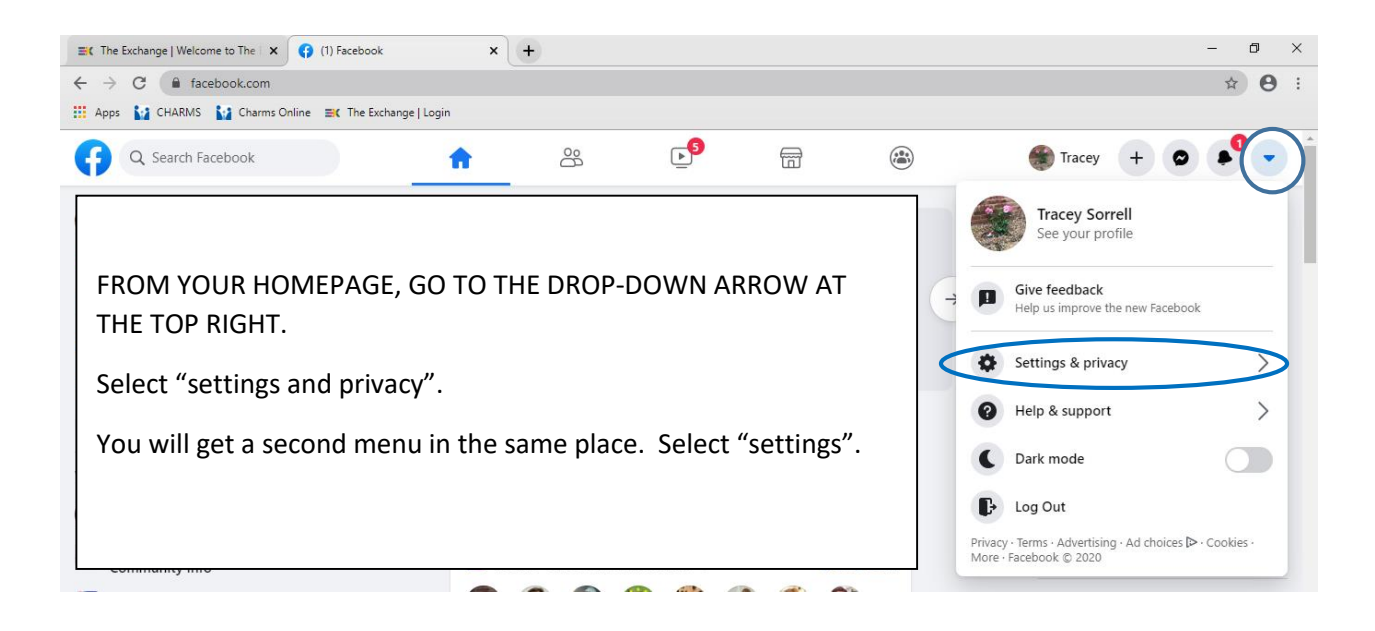

| The Exchange   Welcome to The 🛛 🗙 (1) Setting:  | s & privacy   Facebook 🗙 | +            |            |             |              |                | -                                             | 5 ×                 |
|-------------------------------------------------|--------------------------|--------------|------------|-------------|--------------|----------------|-----------------------------------------------|---------------------|
| ← → C ⓐ facebook.com/settings                   |                          |              |            |             |              |                | ☆                                             | Θ :                 |
| 👯 Apps 🚺 CHARMS 🚺 Charms Online 🗮 The E         | xchange   Login          |              |            |             |              |                |                                               |                     |
| Q Search Facebook                               | ŵ                        | 000          | <b></b>    |             |              | Tracey +       | •                                             | •                   |
| Settings                                        | General Acco             | unt Settings |            |             |              |                |                                               | Â                   |
| General                                         |                          |              |            |             |              |                | Edit                                          |                     |
| Security and login                              | THIS IS TH               | E GENERA     | AL ACCOUN  | T SETTING   | GS PAGE.     |                | Edit                                          | - 11                |
| Your Facebook information                       | There is a               | menu on      | the left V | ou can clic | k on these t | to change your | Edit                                          | - 11                |
| Privacy                                         | settings.                | The next f   | ew exampl  | es will sho | ow you wha   | t you can do   | Edit                                          | - 11                |
| Face recognition                                | under son                | ne of thes   | e.         |             |              |                |                                               |                     |
| 🥪 Timeline and tagging                          |                          |              |            |             |              |                | Edit                                          |                     |
| S Public posts                                  |                          |              |            |             |              |                | View                                          |                     |
| Blocking                                        |                          |              |            |             |              |                |                                               |                     |
| Location                                        |                          |              |            |             |              |                |                                               |                     |
| Aa Language and region                          |                          |              |            |             |              |                |                                               | <b>4</b> ;          |
| Stories           P         Type here to search | it 🤅                     | <b>a</b> 🧿 🛛 | × <u>1</u> |             |              |                | <u>^ ੴ                                   </u> | 11:25<br>16/10/2020 |

#### Under "Privacy"

| ■ The Exchange   Welcome to The E | < (1) Settings & privacy   Faceb               | ook × +                                |                                                                                                    |                  | - 0 ×                                              |
|-----------------------------------|------------------------------------------------|----------------------------------------|----------------------------------------------------------------------------------------------------|------------------|----------------------------------------------------|
| ← → C 🌘 facebook.com/             | /settings?tab=privacy                          |                                        |                                                                                                    |                  | ब क्ष 🔒 ः                                          |
| Apps Marcharms                    | Online 📑 The Exchange   Login                  |                                        |                                                                                                    |                  |                                                    |
| Q Search Facebook                 |                                                | ŵ d                                    | °. P 🖷 🍅                                                                                                    |                  | 🋞 Tracey 🕂 🗶 🍨 🔹 🌰                                 |
|                                   | General                                        | Privacy shortcuts                      | Check a few important settings<br>Quickly review some important settings to make sure that you're sharing with the peop                                                                                                    | vle you want.    |                                                    |
|                                   | Your Facebook information                      |                                        | Manage your profile<br>Go to your profile to change your profile information privacy, such as who can see you                                                                                                    |                  |                                                    |
|                                   | Privacy                                        |                                        | Learn more with Privacy Basics<br>Get answers to common questions with this interactive guide.                                                                                                    |                  |                                                    |
|                                   | Face recognition Timeline and tagging          | Your activity                          | Who can see your future posts?                                                                                                    | Friends Edit     |                                                    |
|                                   | S Public posts                                 |                                        | Review all your posts and things you're tagged in                                                                                                    | Use Activity Log |                                                    |
|                                   | <ul> <li>Blocking</li> <li>Location</li> </ul> |                                        | Limit the audience for posts you've shared with friends of<br>friends or Public?                                                                                                    | Limit Past Posts |                                                    |
|                                   | Aa Language and region                         |                                        | Who can see the people, Pages and lists you follow?                                                                                                    | Friends Edit     |                                                    |
|                                   | Stories                                        | How people can find<br>and contact you | Who can send you friend requests?                                                                                                    | Everyone Edit    |                                                    |
|                                   | Notifications Mobile                           |                                        | Who can see your friends list?<br>Remember that your triands control who can see their triandartys on their own timelines. If people<br>can see your triandarty on another timeline, they'll us able to see 1 in News Faets, search and<br>other places on Factobiolic, if you set that to ofly min, only you will be able to see your full fanding | Only me Edit     |                                                    |
|                                   | Apps and websites                              |                                        | ist on your timeline. Other people will only see mutual trends.<br>Who can look you up using the email address you provided?                                                                                                    | Friends Edit     |                                                    |
|                                   | Business integrations                          |                                        | Who can look you up using the phone number you provided?                                                                                                    | Friends Edit     |                                                    |
|                                   | <ul> <li>Ads</li> <li>Ad payments</li> </ul>   |                                        | Do you want search engines outside of Facebook to link to your<br>Profile?                                                                                                    | No Edit          |                                                    |
| F ype here to search              | Ħ                                              | ê 🖬 🧿                                  |                                                                                                    |                  | へ <sup>9</sup> 画 <i>信</i> (小)) 11:29<br>16/10/2020 |

#### **Recommendations:**

- •
- Under "your activity", ensure "who can see your future posts" is set to 'friends'. If you have been sharing publicly, you will also need to click "limit past posts" underneath to ٠ privatise your past posts.
- •
- Only allow friends to see the people, pages and lists you follow. Under "how people can find and contact you", select "only me" for 'who can see your friends list?' The more you set to 'friends' and 'only me', the more private your account will be. •
- •

#### Under "timeline and tagging"

| → G ■ facebook.com/settings?tab=timeline&view     |                               |                                                                                                  |                            |              | Q X B |  |
|---------------------------------------------------|-------------------------------|--------------------------------------------------------------------------------------------------|----------------------------|--------------|-------|--|
| Apps 🚺 CHARMS 🚺 Charms Online 🖿 The Exchange   Lo | gin                           |                                                                                                  |                            |              |       |  |
| Q. Search Facebook                                | ŵ                             | 8 P <sup>5</sup> m                                                                               |                            | 🌒 Tracey 🛛 🕂 | • • • |  |
| Settings                                          | Timeline and Tagging Settings |                                                                                                  |                            |              |       |  |
| General                                           | Timeline                      | Who can post on your timeline?                                                                   | Only me                    | Edit         |       |  |
| Security and login                                |                               | Who can see what others post on your timeline?                                                   | Friends                    | Edit         |       |  |
| Tour Facebook information                         |                               | Allow others to share your posts to their story?                                                 | Off                        | Edit         |       |  |
| Privacy     Eace recognition                      |                               | Hide comments containing certain words from your ti                                              | imeline Off                | Edit         |       |  |
| Timeline and tagging                              | Tagging                       | Who can see posts that you're tagged in on your time                                             | eline? Friends             | Edit         |       |  |
| S Public posts                                    |                               | When you're tagged in a post, who do you want to ac<br>of the post if they can't already see it? | dd to the audience Friends | Edit         |       |  |
| Blocking Location                                 | Review                        | Review posts that you're tagged in before the posts a timeline?                                  | appear on your On          | Edit         |       |  |
| Aa Language and region                            |                               | Review what other people see on your timeline                                                    |                            | View As      |       |  |
| Notifications                                     |                               | Review tags that people add to your posts before the<br>Facebook?                                | e tags appear on On        | Edit         |       |  |
| Mobile                                            |                               |                                                                                                  |                            |              | -     |  |

#### **Recommendations:**

- Under 'who can post on your timeline' select 'only me'.
  Change anything that's set to 'everyone' to 'friends'.
  Switch the 'review' options on.

- Click on 'view as' once you've applied your new settings to check what members of the public can see on your profile. Remember that your profile picture and cover photo are always visible. You • cannot hide these from the public.

#### Under "blocking"

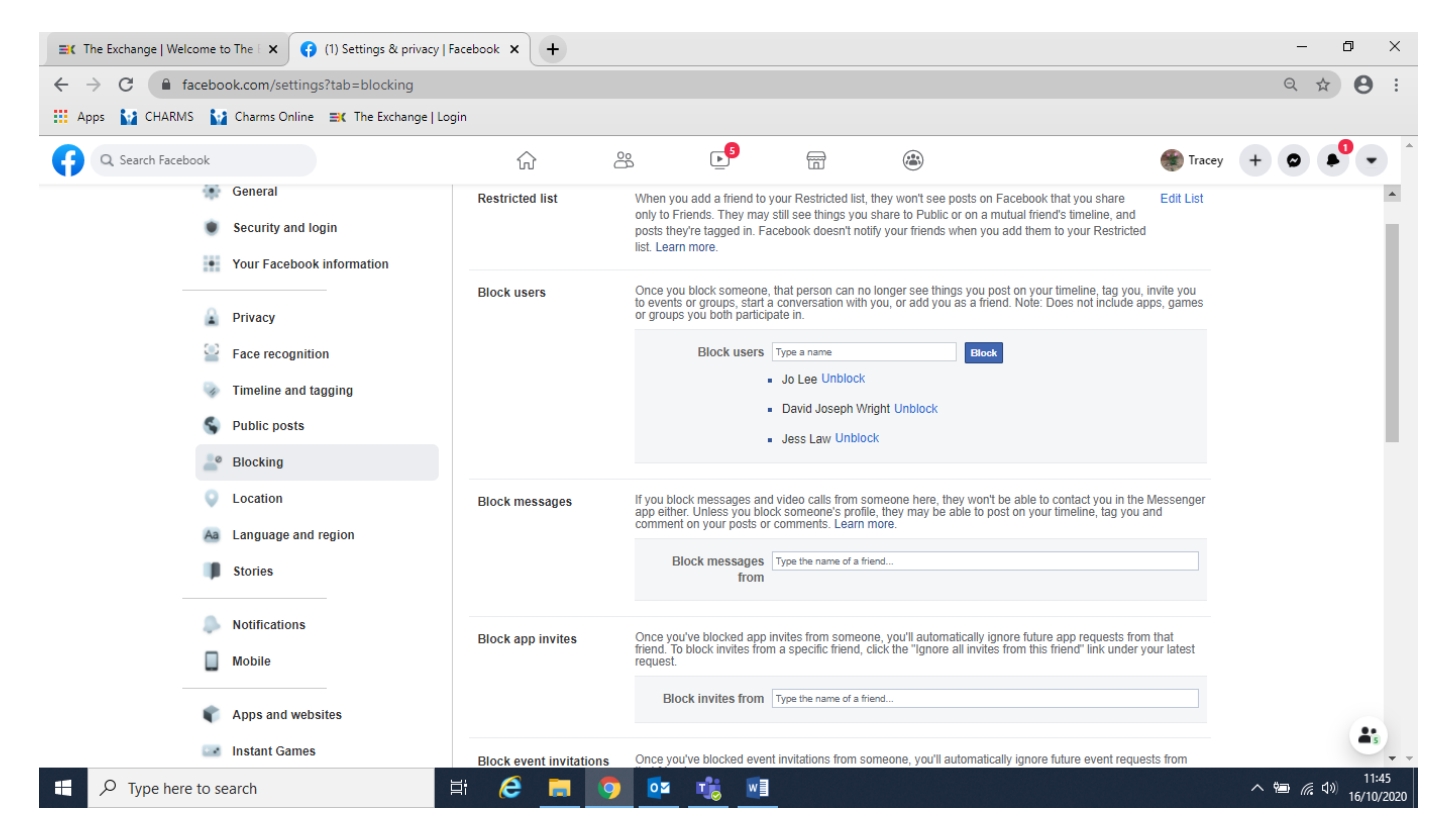

You can block people so that they can't find you on Facebook. This can be helpful for young people who don't wish to be contacted or even visible by certain family members.

#### **Privacy checkup**

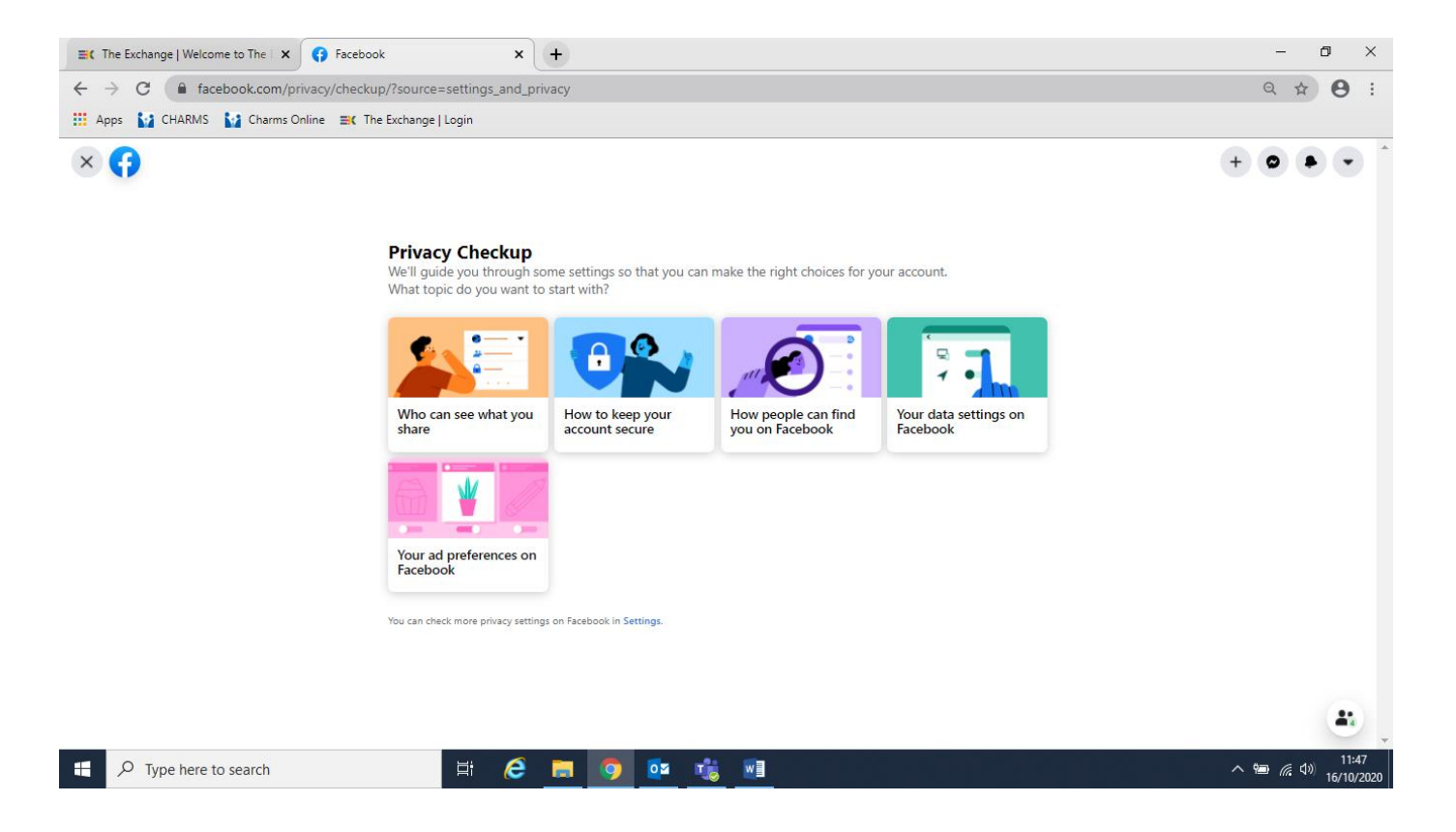

You can do a regular 'privacy checkup' from the drop-down arrow at the top-right of the page. Select 'settings and privacy' and then 'privacy checkup'.

# When using a mobile phone:

# Accessing the privacy settings menu

Click on the 3 horizontal lines at the bottom right of the screen to access the menu. Scroll down to find 'settings and privacy', then select 'settings'. Scroll down to find the 'privacy' list.

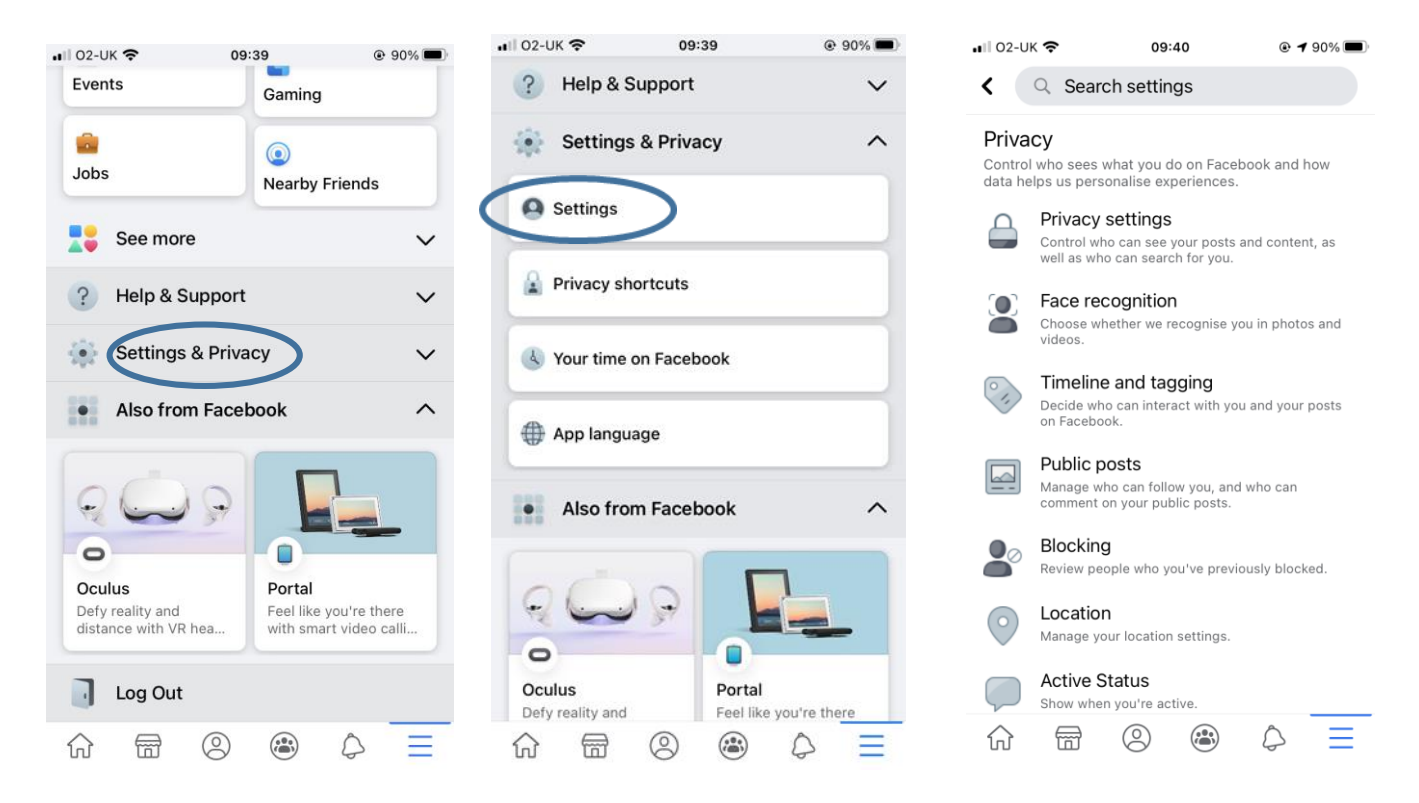

## Making your posts private

- Under "privacy settings", find "who can see your future posts?" and select "friends"
- Choose to "limit who can see past posts" in this section too, as this will privatise historical posts and not just future ones.

## Hide your 'friends' list

• Under "privacy settings", find "who can see your friends list?" and make sure it's not set to "public". We recommend choosing "only me"

# Control who can post on your timeline

- Under "timeline and tagging", find "who can post on your timeline". We recommend you select "only me"
- Also in this section, find "review posts that you're tagged in before the posts appear on your timeline" and switch this to "on"

### Blocking people and things you don't want to see

You can block users, apps and pages by using the "blocking" menu item

### A note about photos on Facebook

Your 'profile' photo, and 'cover' photo are always visible to the public.

When you change these photos, if you don't want them to stay visible to the public, you will need "limit past posts" again (see step 2 above)

#### Last thing...

Check your privacy settings regularly, as users do report them dropping back to default settings from time to time. Whenever you post, you can also check that the post will only be seen by friends/whomever you want to see it...

#### On a laptop...

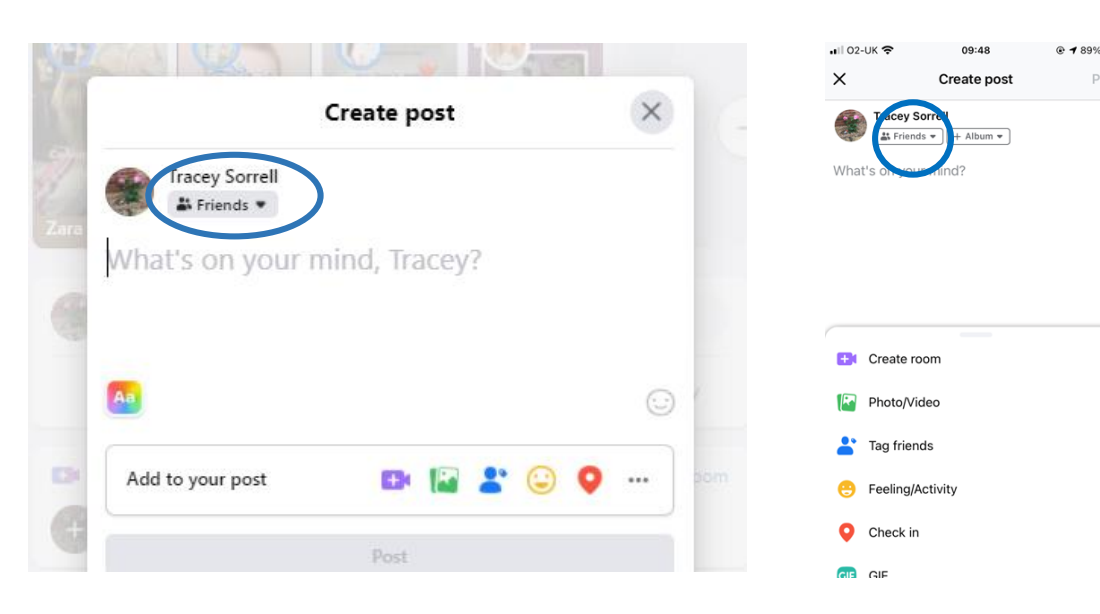

#### On a mobile...